Ihre Kurzanleitung zur neuen juris Recherche

# JETZT NOCH EINFACHER SUCHEN MIT JURIS.DE

www.juris.de/kurzanleitung

JUTIS<sup>®</sup> Das Rechtsportal

JUINS Allianz Führende Fachverlage. Top Rechtswissen.

# Herzlich willkommen in Ihrer juris Recherche

Auf den folgenden Seiten möchten wir Ihnen Hilfestellung zur Recherche in der juris Datenbank geben.

Insbesondere möchten wir Ihnen zeigen, wie Sie effektiv und schnell die von Ihnen benötigten Informationen auffinden und für Ihre Zwecke weiterverwenden können. Wir wünschen Ihnen erfolgreiche Recherchen!

# Inhaltsverzeichnis

| Intuitiv bedienbare Rechercheoberfläche      | 0 |
|----------------------------------------------|---|
| Suchbereich, Kategorien, Meine Akten, Filter | 0 |
| Intelligente Suchfunktionen, Vorschlagsliste | 0 |
| Weitere Suchfelder, Persönliche Suchfelder   | 0 |
| Kategorien, Werkauswahl                      | 0 |
| Trefferliste                                 | 0 |
| Schnellzugriff                               | 0 |
| Einzeldokument                               | 0 |
| Dokumentansicht                              | 1 |

| Langtext                            | 11 |
|-------------------------------------|----|
| Drucken, Druckliste                 | 12 |
| Kostenlose Infodienste abonnieren   | 13 |
| Verlauf                             | 14 |
| Lesezeichen, Favoriten, Suchprofile | 15 |
| Meine Akten                         | 17 |
| Produkte                            | 19 |
| Einstellungen                       | 20 |
|                                     |    |

# Intuitiv bedienbare Rechercheoberfläche

Starten Sie Ihre Suche mit beliebigen Begriffen. Die intelligente Schnellsuche erkennt automatisch, wonach Sie gesucht haben (z. B. Urteil, Norm oder Fundstelle) und gibt die Suchbegriffe mit Anzeige der Trefferzahl aus.

In das Eingabefeld können Sie, wie in einer Internetsuchmaschine (bspw. Google), nahezu alle Kriterien eintragen.

Die Rechercheoberfläche gliedert sich im Wesentlichen in vier Bereiche:

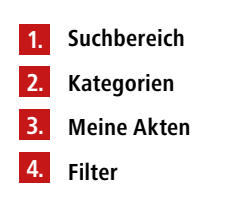

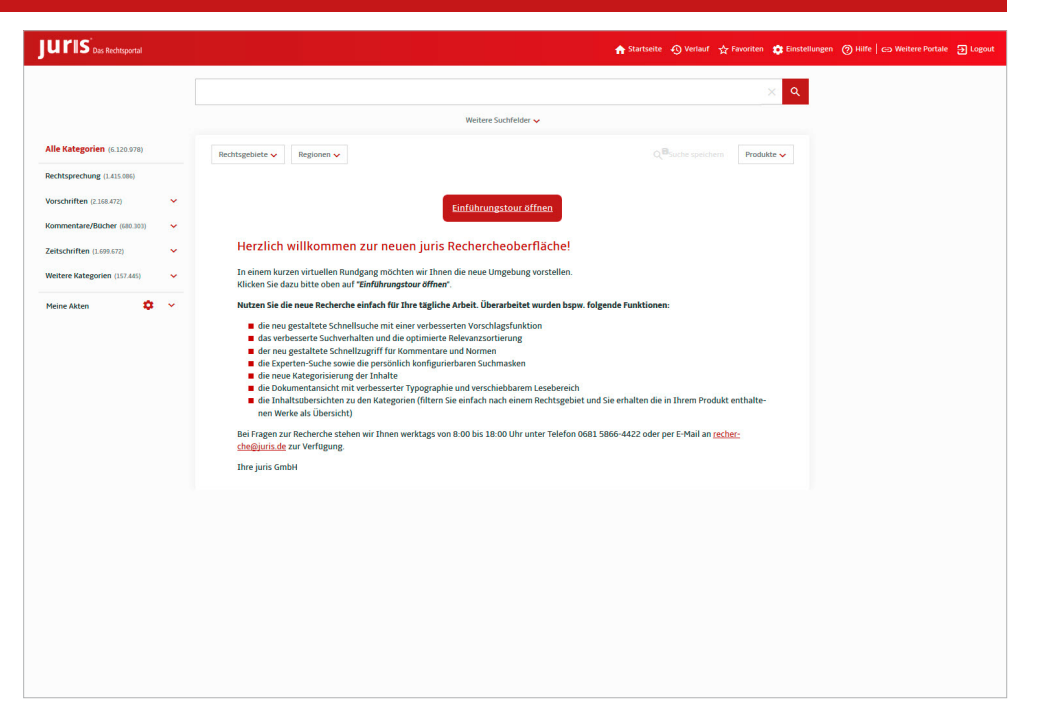

#### 03

# Suchbereich, Kategorien, Meine Akten, Filter

#### 1. Suchbereich

Sie recherchieren mit beliebigen Begriffen und einer einzigen Suchanfrage grundsätzlich über alle Datenbestände (Crossrecherche).

#### 2. Kategorien

Je nach Art Ihres Abonnements können Sie die Recherche auf bestimmte Kategorien einschränken. Die in den Kategorien angezeigten Datenbestände entsprechen Ihrem Abonnement.

#### 3. Meine Akten

Unter "Meine Akten" können Sie sich unter verschiedenen Aktenzeichen eine Informationssammlung zu einem bestimmten Thema anlegen.

#### 4. Filter

Neben der Kategorienauswahl bieten unter-schiedliche Filter die Möglichkeit, die Ergebnisse Ihrer Recherche auf bestimmte Kriterien, z. B. Rechtsgebiete, Regionen zu beschränken.

#### 04

# Intelligente Suchfunktionen, Vorschlagsliste

Für die Suche geben Sie einfach hintereinander, durch ein Leerzeichen getrennt, beliebige Begriffe oder Kriterien in das Suchfeld ein. Mit Klick auf die Lupe Enter lösen Sie die entsprechende Suche aus. Mit Klick auf wird die Suche gelöscht. Einzelne Suchbegriffe können einfach aus der Suchzeile entfernt oder korrigiert werden.

Die **Vorschlagsliste** unterstützt Ihre Suche mit automatischen Suchwortvorschlägen sowie der Auswahlmöglichkeit vorangegangener Suchanfragen. Am Ende der einzelnen Zeilen wird die Anzahl der zu erwartenden Treffer als Klammerzusatz ausgegeben.

#### Hinweis:

Bei der Suche mit Textbegriffen empfiehlt es sich, zusammengesetzte Begriffe in ihre Bestandteile zu zerlegen und in der grammatikalischen Grundform zu suchen. Die Datenbestände werden dabei nicht nur im Volltextbereich nach den eingegebenen Kriterien durchsucht; vielmehr erkennt das System automatisch, ob Sie nach Textbegriffen, einem Gesetz, einem Gericht, einem Aktenzeichen, einem Datum oder einer Fundstelle gesucht haben.

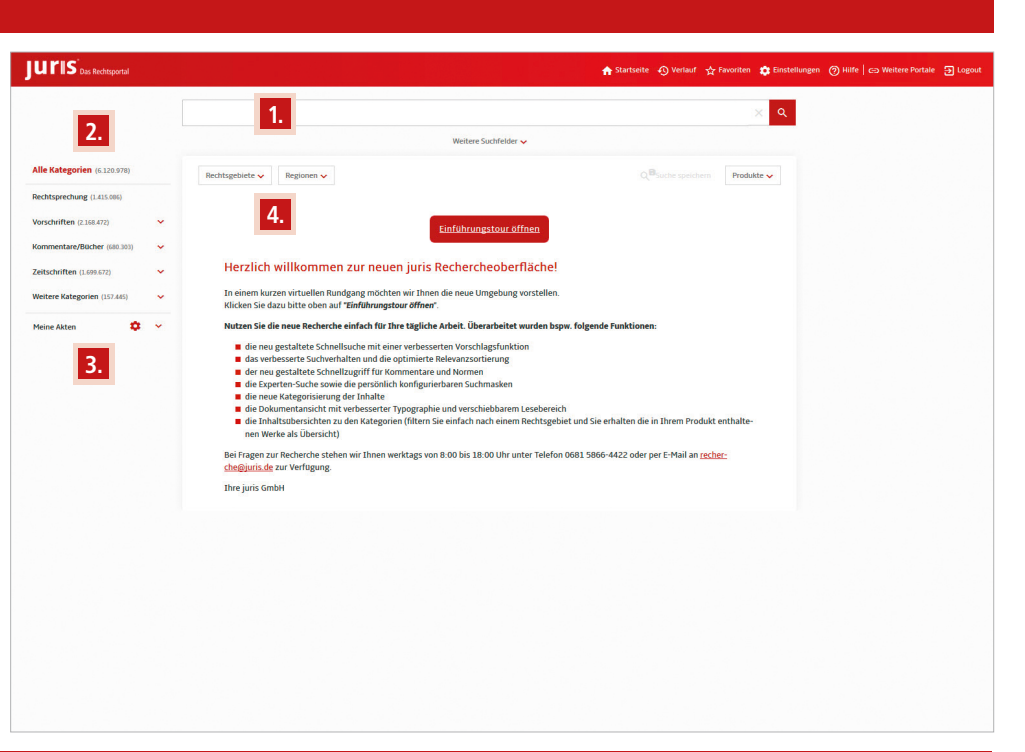

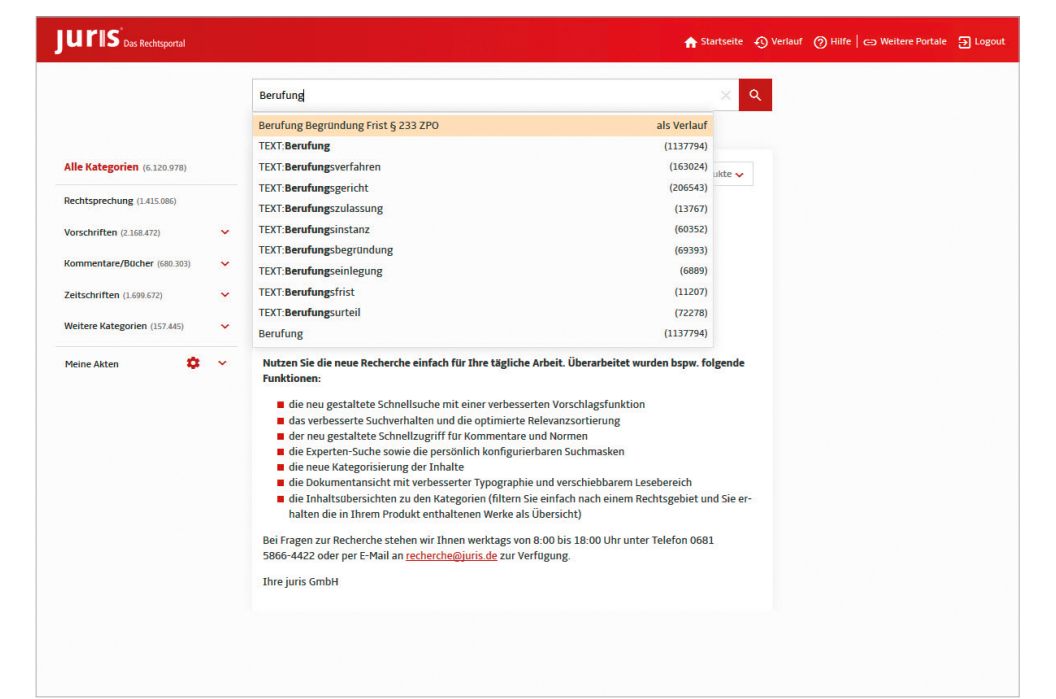

## Weitere Suchfelder

Neben der einzeiligen Suche stehen Ihnen "Weitere Suchfelder" zur Verfügung, in denen Sie Ihre Suchkriterien den entsprechenden Suchfeldern zuordnen können. Diese können in Abhängigkeit der ausgewählten Kategorie variieren.

Das System bildet bei Eingabe mehrerer Suchbegriffe, sowohl bei der einzeiligen Suche, als auch bei der Verwendung der "Weiteren Suchfelder" standardmäßig eine Schnittmenge zwischen allen gefundenen Sucheingaben (UND-Verknüpfung).

Daneben können Sie durch die Verwendung des logischen Operators "ODER" eine Vereinigungsmenge und mit "NICHT" eine Ausschlussmenge zwischen mehreren Suchbegriffen bilden.

#### Persönliche Suchfelder

Über den Button **Annessen** können Sie Ihre Suche durch Hinzufügen/Entfernen von persönlichen Suchfeldern dauerhaft auf Ihre Bedürfnisse anpassen.

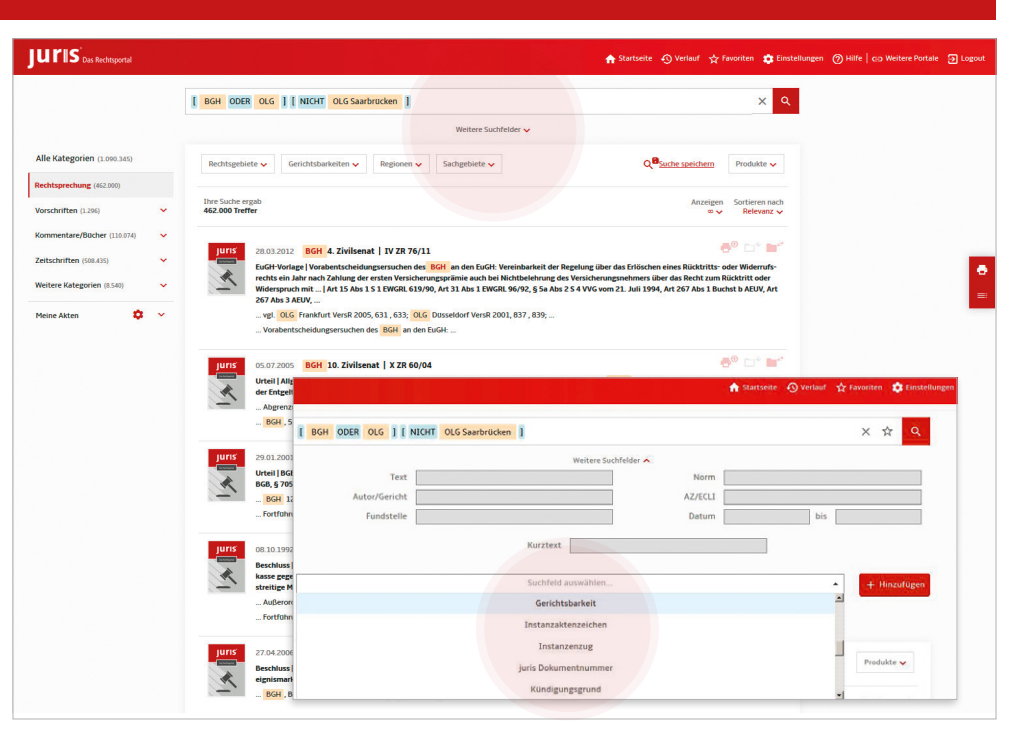

## 06

# Kategorien, Werkauswahl

Die verschiedenen in der Datenbank verfügbaren Dokumenttypen sind in einzelne **Kategorien** eingeteilt. Durch Aufklappen über ✔ werden weitere Unterkategorien sichtbar.

#### Beispiel:

Durch Auswahl der Kategorie Kommentare/Bücher erhalten Sie eine Übersicht über alle in Ihrem Produkt enthaltenen Kommentarwerke/Handbücher/Lexika/Muster- und Formularbücher/Literaturnachweise. Diese Werkübersicht lässt sich durch Anwenden der Filter (in diesem Fall Rechtsgebiete und Werke) weiter eingrenzen.

Eine gezielte **Werkauswahl** ist durch die Eingabe eines konkreten Werkes in der Suche (z. B. Staudinger) möglich.

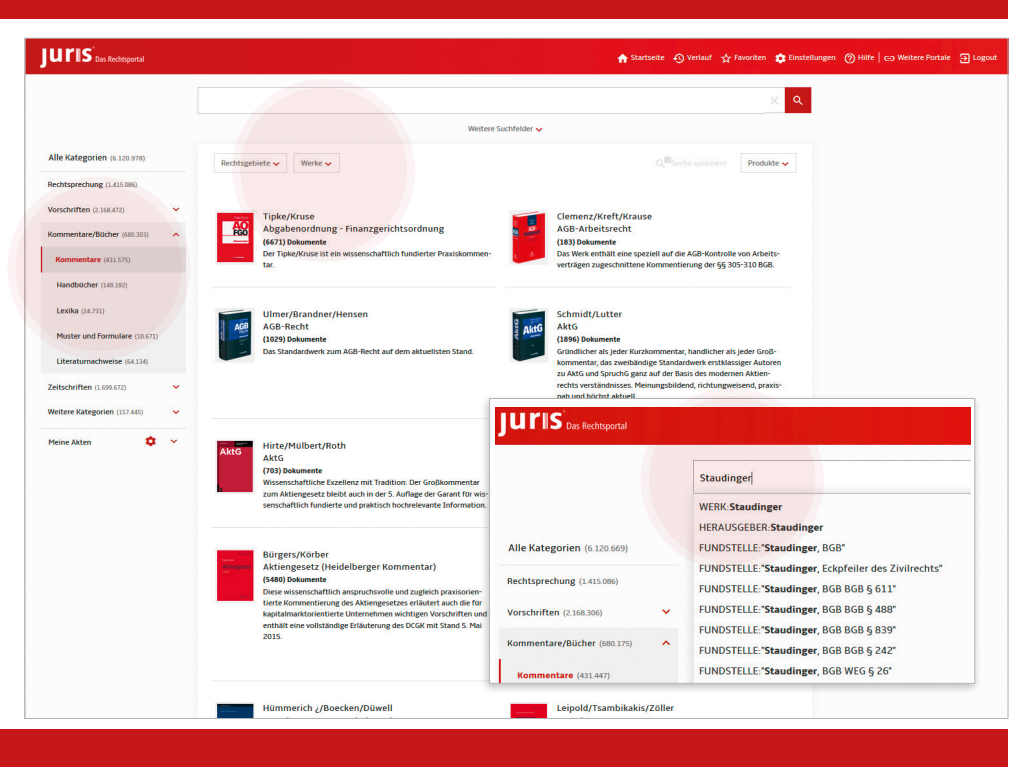

#### 07

# Trefferliste

Nachdem Sie eine Recherche durchgeführt haben, werden Ihnen in einer Trefferliste diejenigen Dokumente angezeigt, die zu Ihrer Suchanfrage gefunden wurden. In der Trefferliste werden Ihnen standardmäßig 25 Dokumente angezeigt.

Die Anzahl der angezeigten Dokumente kann über das Klappfeld "Anzeigen" wahlweise auf 50, 100 oder unendliche Anzeige eingestellt werden.

Über das Klappfeld "Sortieren nach" kann die Sortierung wahlweise nach **Datum absteigend**, **Datum aufsteigend** oder **Typ** umsortiert werden.

#### Hinweis:

Die Trefferliste wird standardmäßig nach Relevanz sortiert. Die Relevanzsortierung berücksichtigt die eingegebenen Suchbegriffe und die "Wichtigkeit" von Dokumenten. Dabei wird berücksichtigt, wie häufig ein Suchbegriff in welchem Bereich eines Dokuments vorkommt. Weiter wird berücksichtigt, von welcher Quelle ein Dokument stammt, wie häufig das Dokument zitiert wird und wie aktuell das Dokument ist.

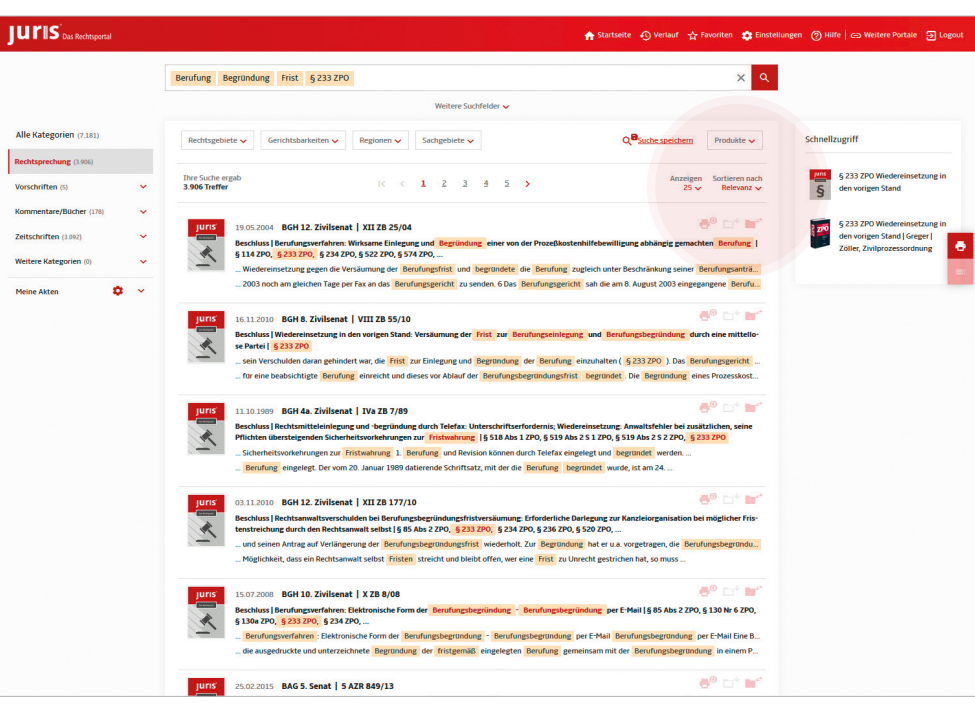

# Schnellzugriff

Am rechten Bildschirmrand werden Ihnen im Schnellzugriff wichtige Dokumente angezeigt.

"Wichtige Dokumente" sind einerseits die im Zusammenhang mit der Suche nach Normen stehenden Vorschriften oder Kommentierungen. Darüber hinaus werden automatisch auch die am häufigsten in den in der Datenbank enthaltenen Dokumenten zitierten Normen angezeigt (indirekte Suche).

#### Beispiel:

Durch eine Suche nach "Schlange" wird im Schnellzu-griff auch § 17 StVG angeboten, der sich mit der Schadensverursachung mehrerer Kraftfahrzeuge befasst, den gesuchten Begriff jedoch nicht enthält. Gleichzeitig erhalten Sie die in der Datenbank enthaltenen Kommentierungen hierzu angeboten.

![](_page_3_Picture_6.jpeg)

#### 09

# Einzeldokument

Bei der Recherche im Rahmen von Gesetzen und Verordnungen wird Ihnen nach Auswahl eines Einzeldokumentes zusätzlich das "Inhaltsverzeichnis" des entsprechenden Gesetzes angezeigt.

Sollte eine Einzelnorm nicht sofort sichtbar sein, können Sie die Struktur einzelner Gliederungspunkte öffnen, indem Sie auf das davor stehende  $\checkmark$  Zeichen klicken.

Inhaltsverzeichnisse stehen Ihnen beispielsweise auch für Verwaltungsvorschriften, Kommentare, Handbücher und Lexika zur Verfügung.

Der Lesebereich ist individuell durch Verschieben der Leseleiste einstellbar.

| § 233 ZP                                                                        | x q                                                                                                    |             |
|---------------------------------------------------------------------------------|----------------------------------------------------------------------------------------------------|-------------|
|                                                                                 |                                                                                                    |             |
| ← Zur Tret                                                                      | terliste < Vorheriger Treffer Nächster Treffer >                                                                   |             |
| ×                                                                               | <b>b d d d e</b> * <b>e</b> * <del>d</del>                                                                         | ×           |
| ▲ Zivilprozessordnung                                                           | § 233 Wiedereinsetzung in den vorigen Stand                                                                        |             |
| Inhaltsübersicht (Zukünftig) juris-A                                            | oktirzung: ZPO Quelle: JUTIS                                                                                       | " □ Notiz ∨ |
| ▲ § 1 - § 252 Buch 1 Allgemeine Fassun<br>x 5 1 - 5 49 Abschpitt 1 Geric Gultig | g vom: 05.12.2012 1<br>ab: 01.01.2014 FNA: FNA 310-4                                                               |             |
| ✓ § 50 - § 127a Abschnitt 2 Pa                                                  | enttyp: Gesetz Zitiervorschlag: §233 ZPO in der Fassung vom<br>5.12.2012 II                                        |             |
| ▲ § 128 - § 252 Abschnitt 3 V                                                   |                                                                                                    |             |
| ✓ § 166 - § 213a Titel 2 Ver                                                    | norm Fassungsvergleich Aktuelle Gesamtausgabe Gesamtausgaben-Liste                                                 |             |
| ✓ § 214 - § 229 Titel 3 Ladu                                                    | Zivilprozessordnung                                                                                                |             |
| ▲ § 230 - § 238 Titel 4 Folg 6 230 Allgemeine Vers                              | § 233 Wiedereinsetzung in den vorigen Stand                                                                        |             |
| § 231 Keine Androhun <sup>2</sup> War ei                                        | ne Partei ohne ihr Verschulden verhindert, eine Notfrist oder die Frist zur Begründung der Berufung, der Re-       |             |
| § 232 Rechtsbehelfsbe ist ihr a                                                 | uf Antrag Wiedereinsetzung in den vorigen Stand zu gewähren. <sup>2</sup> Ein Fehlen des Verschuldens wird vermu-  |             |
| § 233 Wiedereinsetzun tet, wer                                                  | n eine Rechtsbehelfsbelehrung unterblieben oder fehlerhaft ist.                                                    | I           |
| § 235 (Weggefallen) ⊡ Fuβn                                                      | oten                                                                                                    |             |
| § 236 Wiedereinsetzun § 233: 1                                                  | leugefasst durch <u>Bek. v. 5.12.2005 I 3202;</u> idF d. Art. 29 Nr. 9 <u>G. v. 17.12.2008 I 2586</u> mWv 1.9.2009 |             |
| § 237 Zuständigkeit fu                                                          | tz 2: Einger, durch Art. 1 Mr. 5 <u>G.V. 5 12 2012 I 2418</u> MWV 1.1.2014                                         |             |
| § 238 Verfahren bei Wi                                                          | za Esserungan diasar Naem                                                                                          |             |

#### 10

# Dokumentansicht

Um ein Dokument aufzurufen, klicken Sie das gewünschte Dokument in der Trefferliste an.

In der **Kurztextausgabe** erhalten Sie bei Rechtsprechungsdokumenten die bibliographischen Angaben wie Gericht, Spruchkörper, Titelzeile, Entscheidungsdatum, Rechtskraft, Dokumenttyp und Normenkette.

Neben der Anzeige des Leitsatzes oder der Leitsätze und gegebenenfalls eines von der Dokumentationsstelle gefertigten Orientierungssatzes erhalten Sie weitere wichtige Informationen:

- alle Fundstellen, in denen die Entscheidung veröffentlicht wurde
- im Verfahrensgang alle vorangegangenen und nachgehenden Entscheidungen
- alle Entscheidungen und sonstigen Dokumente, die von der aufgerufenen Entscheidung zitiert werden (Passivzitierungen)
- alle Entscheidungen, die die aufgerufene Entscheidung zitiert (Aktivzitierungen)

![](_page_3_Picture_23.jpeg)

scheidung.

Notizfunktion:

sammen ausdrucken.

Langtext

Kurztext

![](_page_4_Picture_2.jpeg)

## 12

# Drucken, Druckliste

Über das 🚭 Symbol in der Trefferliste können Sie Dokumente zur Druckliste hinzufügen, um diese zu einem späteren Zeitpunkt gemeinsam auszudrucken.

Über das 🔁 Symbol am rechten Bildschirmrand können die Trefferliste bzw. wahlweise die in der Trefferliste enthaltenen Dokumente ausgedruckt werden.

Über das 🧮 Symbol lässt sich die Druckliste öffnen.

Hier können Sie individuelle Einstellungen für den Ausdruck vornehmen.

Innerhalb eines Dokumentes gelangen Sie über den Button 🖶 in das entsprechende Druckmenü.

![](_page_4_Picture_10.jpeg)

×

Notiz vom 7.09.2017

Wichtig: FamRZ 2016, 709-713

Speichern

E Löschen

## 13

# Kostenlose Infodienste abonnieren

Unter der Kategorie "Zeitschriften" haben Sie die Möglichkeit, Infodienste zu einer gewünschten Zeitschrift zu abonnieren. Bitte klicken Sie dazu einfach auf Info-dienst abonnieren. Gespeicherte Infodienste erkennen Sie an dem 🌲 Symbol.

Auf demselben Weg lässt sich der Infodienst auch wieder abbestellen.

#### **Hinweis:**

Bitte kontrollieren Sie, ob die für Sie hinterlegte E-Mail Adresse unter Einstellungen aktuell ist (siehe auch Seite 20). Die Verwaltung der Infodienste erfolgt ebenfalls über den Reiter Einstellungen.

![](_page_4_Picture_17.jpeg)

# Verlauf

Über den Verlauf 🕺 können Sie auf einfachem Weg Ihre in der Vergangenheit angesehenen Dokumente oder durchgeführten Suchen nochmals aufrufen. Der Verlauf ist sitzungsübergreifend, d. h. vorangegangene Recherchen (max. 300 Einträge) werden für 90 Tage im Verlauf gespeichert.

Über das Öffnen-Symbol 👽 neben dem jeweiligen Datum lässt sich der Verlauf vorangegangener Recherchen oder Dokumentaufrufe verfolgen.

Der Verlauf kann über den Button steren geleert werden.

![](_page_5_Picture_5.jpeg)

#### 15

## Lesezeichen, Favoriten, Suchprofile

#### Favoriten

Die Favoritenfunktion ermöglicht Ihnen einen Schnellzugriff auf häufig benötigte Dokumente bzw. Suchanfragen.

Um ein Dokument zu kennzeichnen, klicken Sie bitte innerhalb des Dokumentes auf das Lesezeichen-Svmbol 📮 und wählen Sie aus, ob Sie das Dokument als Lesezeichen und/oder Favorit bzw. Suchprofil abspeichern möchten.

#### Suchprofil

Um eine Suche als Suchprofil zu speichern, klicken Sie nach durchgeführter Suche unterhalb der Suchzeile auf Q<sup>®</sup>Suche speichern .

Sie haben die Möglichkeit, die Suche als Favorit bzw. Suchprofil abzuspeichern (siehe Seite 16).

![](_page_5_Picture_14.jpeg)

#### JUTIS Das Rechtsporta

![](_page_5_Picture_16.jpeg)

#### 16

# Favoriten/Suchprofile

Standardmäßig werden Sie per E-Mail über neue Ergebnisse informiert.

Über "Mehr Optionen" können Sie einen individuellen Namen auswählen und die Benachrichtigungszeiten für Ihr Suchprofil festlegen. Ebenso haben Sie, je nach ausgewählter Kategorie, zusätzliche Benachrichtigungskriterien zur Auswahl.

Bitte speichern Sie Ihr Suchprofil ab.

Die Verwaltung der gespeicherten Lesezeichen, Favoriten und Suchprofile erfolgt über "Favoriten" oder "Einstellungen" im Kopfbereich.

![](_page_5_Picture_23.jpeg)

## **Meine Akten**

Mit der Akte können Sie sich eine Informationssammlung zu einem bestimmten Thema anlegen. In der Akte verwalten Sie die dort abgelegten Dokumente und können diese über die Druckliste im Zusammenhang aus-drucken oder abspeichern (siehe Seite 12).

A

"Meine Akten" finden Sie unterhalb der Kategorien am linken Bildschirmrand. Durch Klick auf 👽 öffnen Sie ihre bereits angelegten Akten.

Durch Klick auf das Zahnrad 🌼 gelangen Sie in die Aktenverwaltung.

Hier können Sie:

- neues Aktenzeichen anlegen
- ein bestimmtes Aktenzeichen auswählen
- nicht mehr benötigte Aktenzeichen löschen

| Alle Kategorien (1.055)  |      |                                                                            |   |
|--------------------------|------|----------------------------------------------------------------------------|---|
| Rechtsprechung (444)     |      | 🗱 Aktenzeichenauswahl                                                      | Q |
| Vorschriften (11)        |      | Neues Aktenzeichen anlegen:                                                | + |
| Kommentare/Bücher (162)  | - 73 | Aktenzeichen bei jeder Recherche verwenden ohne Aktenzeichen recherchieren |   |
| Zeitschriften (204)      |      | Ihre persönlichen Aktenzeichen:<br>0815/14 Müller./.Maier                  | ĩ |
| Weitere Kategorien (234) |      | Akte 123                                                                   |   |
|                          |      | Aktenzeichen XY                                                            | i |
| Eigene Dokumente (0)     |      | Sozialrecht                                                                | ĩ |
| Meine Akten              |      | Testakte                                                                   | Î |
|                          |      |                                                                            |   |

#### 18

#### **Meine Akten**

Die Akte befüllen Sie, indem Sie die entsprechenden Dokumente in der Trefferliste über das Symbol 🗖 in eine bereits ausgewählte Akte kopieren.

Über 📑 können Sie ein Dokument auch schnell in eine andere, als die ausgewählte Akte kopieren.

Beide oben beschriebenen Möglichkeiten stehen Ihnen auch innerhalb eines ausgewählten Dokumentes zur Verfügung.

Um Dokumente aus der Akte zu entfernen, wählen Sie bitte die entsprechende Akte aus und löschen den Eintrag aus der Akte. Ebenso können Sie das Dokument zur Druckliste hinzufügen, um es zu einem späteren Zeitpunkt, evtl. gemeinsam mit weiteren gesammelten Dokumenten auszudrucken.

| Juris<br>Urteil<br>gwaa<br>cher /<br>Abs 1<br>Blüt<br>Iandes | 2003 BGH 5. Zivilsenat   Y ZR.<br>  Niedersächsisches Nachbarrecht :<br>hsenen Däumen nach Ablauf der<br>Ausgleichsanspruch analog § 306 Al<br>§ 1 BGB,<br>ellall von grenzabstandsverletzen<br>lesrechtlichen Bestimmungen über d<br>rechtlich | 102/03 Central Rückschnitt von über die zulässige Höhe für den gegebenen Grenzabstand hinaus-<br>busschlußfrist für die Klageerhebung: Anspruch auf Beseitigung von Überhang: nachbärrechtlie<br>bs. 2   § 50 Abs 1 Nachbä ND, § 53 Abs 2 Nachbä ND, § 54 Abs 2 Nachbä ND, § 242 Bös, § 506<br>den Baumen und Sträuchern 1. Der Eigentümer von Baumen , die den in § 50 Abs<br>len Grenzabstand unterhält. S. Dem Nachbarn, der von dem Eigentümer von Baumen , die den                                                                                                    |               |
|--------------------------------------------------------------|----------------------------------------------------------------------------------------------------|----------------------------------------------------------------------------------------------------|---------------|
| Juris<br>O6.03.<br>Urteil<br>GmbH<br>aus<br>zum W<br>vor S   | 1998 <b>OVG Lüneburg 7. Senat  </b><br><b> Abwicklung einer GmBH - Prozeßff</b><br><b>G, § 5 Abs 1 Nr 2 BImSchG, Nr 3.3.7</b><br>dem Diagramm ergebenden Minder<br>/ald gelten,<br>Schäden einzuhaltenden Abstände                              | 7 L 4554/96, 7 L 4622/96 Set and the set of the set of |               |
| JUIIS<br>Beschi<br>stand<br>Baur<br>ner<br>kann              | 2004 Oberverwaltungsgericht 1<br>luss  Baurechtliche Nachbarstreiti,<br>einer Windenergieanlage zu Wohn<br>rechtliche Nachba<br>n eine Windenergie                                                                                              | tür das Land Nordrhein-Westfalen 7. Senat   7 B 335/04 🚭 🗁 🔤 🥵 👘 📷 kassen [ş.33 Abs.3 BauGB, ş.75 BauO NW 1995<br>Abusen [ş.33 Abs.3 BauGB, ş.75 BauO NW 1995<br>elehen: 0015/14 Müller/./Maier (5 von 10)                                                                                                    | Akte leeren 👼 |
|                                                              | BGB<br>                                                                                                    | 05.12.2016 § 839 BGB<br>Kommentierung   § 839 BGB Haftung bei Amtspflichtverletzung   Zimmerling   jurisPK-8GB Band 2 (8. Aufl 2017)                                                                                                    | • •           |
|                                                              |                                                                                                    | 2004 BGHV. 14.11.2003<br>Urt.   Beeinträchtigung von Nachbarn durch Grenzbäume   MDR 2004, 389                                                                                                    | 01            |
|                                                              |                                                                                                    | 14.11.2003 BCH 5. Zivilsenat<br>Urtail Niedenächsisches Nachbarrecht: Anspruch auf Rückschnitt von über die zulässige Höhe für den   § 50 Abs 1 NachbG ND<br>§ 54 Abs Z NachbG ND, § 24Z BGB, § 900 Abs 1 5 1 BGB,                                                                                                    | 👼 🔋           |

# 19

### **Produkte**

Über das Auswahlmenü Produkte 🗸 , rechts neben den Filtern, können Sie die Suche auf eines oder mehrere Ihrer abonnierten Produkte einschränken, sowie jederzeit bequem eine evtl. zur Verfügung stehende Plusoption zu- oder abschalten.

Die Auswahlmöglichkeit hängt davon ab, welche Produkte Sie bei juris abonniert haben.

Eine gesetzte Auswahl erkennen Sie an der Angabe des Produktes mit einem roten Kreuz.

Durch Klick auf das rote Kreuz kann die Auswahl jederzeit wieder aufgehoben werden.

Die Produktauswahl ist nicht sitzungsübergreifend, d. h. eine gewünschte Auswahl muss bei erneutem Login neu gesetzt werden.

![](_page_6_Picture_24.jpeg)

# Einstellungen

Über **CENTAURINGEN** am rechten oberen Bildschirmrand, können Sie Ihre Daten bei Bedarf bearbeiten. So können Sie z. B. persönliche Daten oder Ihr Passwort ändern bzw. Ihr Recherchekonto einsehen.

#### Hinweis zum Passwort:

Zu Ihrer eigenen Sicherheit muss das Passwort mindestens 8 Zeichen lang sein. Sofern das Passwort keine Zahlen und Sonderzeichen enthält, muss es ggf. auch mehr Zeichen enthalten. Die farbliche Grafik unterstützt Sie bei der Wahl. Sie muss mindestens den vertikalen Strich überschreiten. Die jeweils letzten zwei verwendeten Passwörter werden nicht akzeptiert.

|                              |   |          |                         |                                                                | Q                                                                                 |
|------------------------------|---|----------|-------------------------|----------------------------------------------------------------|-----------------------------------------------------------------------------------|
|                              |   |          | Adressdaten<br>Anrede * | C Frau C Herr                                                  | Passwort ändern<br>bisheriges Passwort:                                           |
| Ile Kategorien (6.090,510)   |   | Rechtsge | Titel:                  |                                                                | neues Passwort:                                                                   |
| echtsprechung (1.415.086)    |   |          | Vorname *:              | Saskia                                                         | Passwort wiederholen:                                                             |
| orschriften (2,205.120)      | ~ |          | Nachname *:             | Räthe                                                          |                                                                                   |
| ommentare/Bücher (678.031)   | ~ |          | E-Mail *:               | raethe@juris.de                                                | Passwort ändern                                                                   |
| eitschriften (1.637.976)     | ~ | He       | Telefon:                | 0681 5866 4545                                                 |                                                                                   |
| leitere Kategorien (154.207) | ~ | In       | Fax:                    |                                                                | Kostenhinweis                                                                     |
|                              |   |          | E Konto / Ad            | nun und Varträns / Informationsta                              | - Eucherofila and Euceriton                                                       |
|                              |   |          | Konto / Ad              | Imin und Verträge / Informationsdienste<br>n und Einstellungen | I≡ Suchprofile und Pavoriten<br>Verwalten Sie hier Ihre Suchprofile und Favoriten |

![](_page_7_Picture_6.jpeg)

# www.juris.de/webinare

# Einladung

Nutzen Sie unser kostenloses Webinar zur perfekten juris Recherche und lernen Sie die schnelle und einfache Bedienung unserer intuitiven Nutzeroberfläche. Bequem von zu Hause – online! Melden Sie sich gleich an unter www.juris.de/webinare

Viel Erfolg bei der Recherche mit juris!

**JUTIS**<sup>®</sup> Das Rechtsportal

# **Kostenlose Service-Hotline**

| Produkte/Vertragsschluss:        | 0681 5866-4411 | vertrieb@  |
|----------------------------------|----------------|------------|
| Recherche:                       | 0681 5866-4422 | recherche  |
| Technik:                         | 0681 5866-4444 | technik@j  |
| Rechnung:                        | 0681 5866-4433 | rechnung(  |
| Seminarangebot:                  | 0681 5866-4491 | seminare(  |
| Hinweise zur Qualitätssicherung: | 0681 5866-4422 | qs@juris.c |
|                                  |                |            |

vertrieb@juris.de recherche@juris.de technik@juris.de rechnung@juris.de seminare@juris.de qs@juris.de

![](_page_7_Picture_15.jpeg)

![](_page_7_Picture_16.jpeg)

juris GmbH Gutenbergstraße 23 66117 Saarbrücken

www.juris.de